Version 1.3 Mai 2015 702P03542

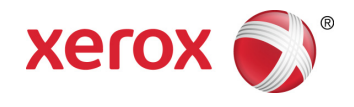

# Xerox<sup>®</sup> ConnectKey<sup>®</sup> for SharePoint<sup>®</sup> Benutzer-Kurzanleitung

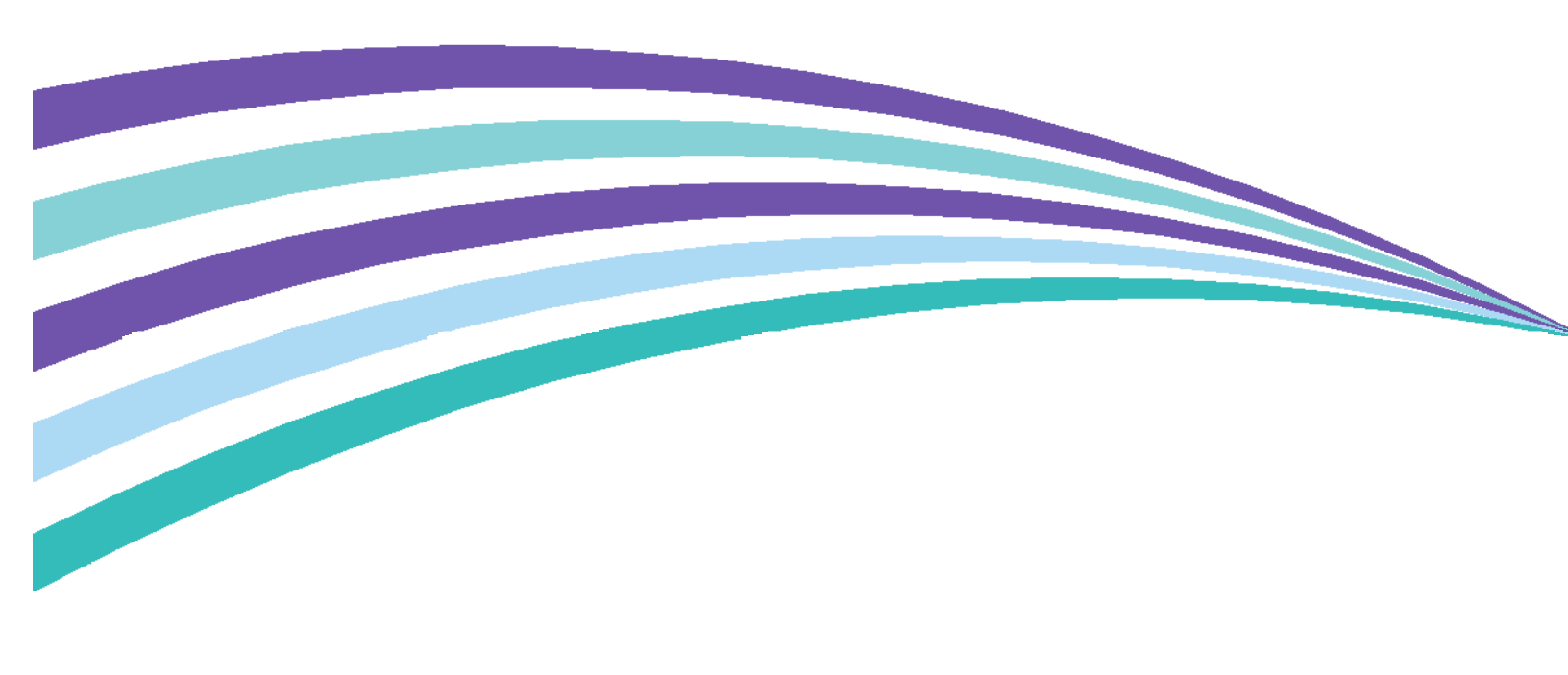

©2015 Xerox Corporation. Alle Rechte vorbehalten. Xerox®, Xerox and Design® und ConnectKey™® sind Marken der Xerox Corporation in den USA und/oder anderen Ländern. BR966 Microsoft® und Microsoft SharePoint® sind Marken der Microsoft Corporation.

Alle genannten Marken sind das Eigentum ihrer jeweiligen Inhaber.

# Inhalt

| 1 | Xerox <sup>®</sup> ConnectKey <sup>™</sup> for SharePoint <sup>®</sup> Benutzerhandbuch                                   | 1-1 |
|---|----------------------------------------------------------------------------------------------------|-----|
|   | Zweck dieses Handbuchs                                                                                                    | 1-1 |
|   | Anwendung                                                                                                    | 1-1 |
|   | Benutzerschnittstellen                                                                                                    | 1-1 |
|   | Einsatz der Frontplattenschnittstelle des Xerox EIP-Druckers für das 'Scannen zu<br>SharePoint' oder 'Scannen zum Ordner' | 1-2 |
|   | Zugreifen auf die Xerox ConnectKey for SharePoint-Anwendung                                                               | 1-2 |
|   | Verwenden der Netzwerkordner-Arbeitsabläufe                                                                               | 1-4 |
|   | Verwenden der SharePoint-Arbeitsabläufe                                                                                   | 1-5 |
|   | Verwenden der Meine-Website-Arbeitsabläufe                                                                                | 1-7 |
|   |                                                                                                    |     |

Inhalt

# Xerox® ConnectKey<sup>™</sup> for SharePoint® Benutzerhandbuch

## Zweck dieses Handbuchs

Diese Kurzanleitung ist zum Gebrauch durch die Scan-Benutzer der Xerox<sup>®</sup> ConnectKey<sup>™</sup> for SharePoint<sup>®</sup>-Lösung gedacht, die mit Xerox EIP-Multifunktionsdruckern Dokumente an SharePoint oder Netzwerkordnerziele senden.

## Anwendung

Die Xerox ConnectKey for SharePoint-Lösung ist eine Softwareanwendung für Scan-Benutzer, die Dokumente von den Xerox-Multifunktionsdruckern an den Xerox ConnectKey for SharePoint-Server übermitteln zum Verarbeiten und Routing zu Netzwerkordnern und SharePoint.

## Benutzerschnittstellen

| Scan-Benutzerschnittstellen-Details:                                            | Anmerkung:                                                                                                    |
|---------------------------------------------------------------------------------|----------------------------------------------------------------------------------------------------|
| Unterstützte Frontplattenschnittstelle<br>des Xerox EIP-Multifunktionsdruckers: | Frontplattenintegration für authentifizierte<br>(oder nicht-authentifizierte) Benutzer zum<br>Zugriff auf die ConnectKey for SharePoint-<br>Benutzerschnittstelle und Scan-<br>Schaltflächen. |

# Einsatz der Frontplattenschnittstelle des Xerox EIP-Druckers für das 'Scannen zu SharePoint' oder 'Scannen zum Ordner'

Um Dokumente zu indexieren und zur Verarbeitung zu übertragen, geht der Scan-Benutzer folgendermaßen vor:

- Meldet sich an (wenn erforderlich):
  - Authentifiziert sich über die Netzwerkauthentifizierung mit den Benutzerdaten des Windows Active Directory.
  - Authentifiziert sich mit einer 'Sicherer Xerox-Zugriff'-Peripheriekarte.
- Wählt zum Scannen eine ConnectKey for SharePoint-Schaltfläche
  - Wählt die gewünschte Zieloption aus.
  - Indexiert das Dokument, falls erforderlich, wenn er zu den SharePoint-Bibliotheken scannt. Indexieren ist eine Möglichkeit Informationen in SharePoint-Spalten abzubilden. Eine SharePoint-Bibliothek hat beispielsweise eine Spalte 'Rechnungsdatum'. Connect Key ermöglicht es dem Benutzer diese Informationen einzugeben, wenn das Dokument gescannt wird.
  - Verarbeitet das Papierdokument durch den Anleger oder vom Vorlagenglas.

Die folgenden Verfahren beschreiben den Vorgang des Scannens und Routing eines Dokuments zu SharePoint oder zu einem Netzwerkordnerziel:

### Zugreifen auf die Xerox ConnectKey for SharePoint-Anwendung

1. ConnectKey SharePoint drücken.

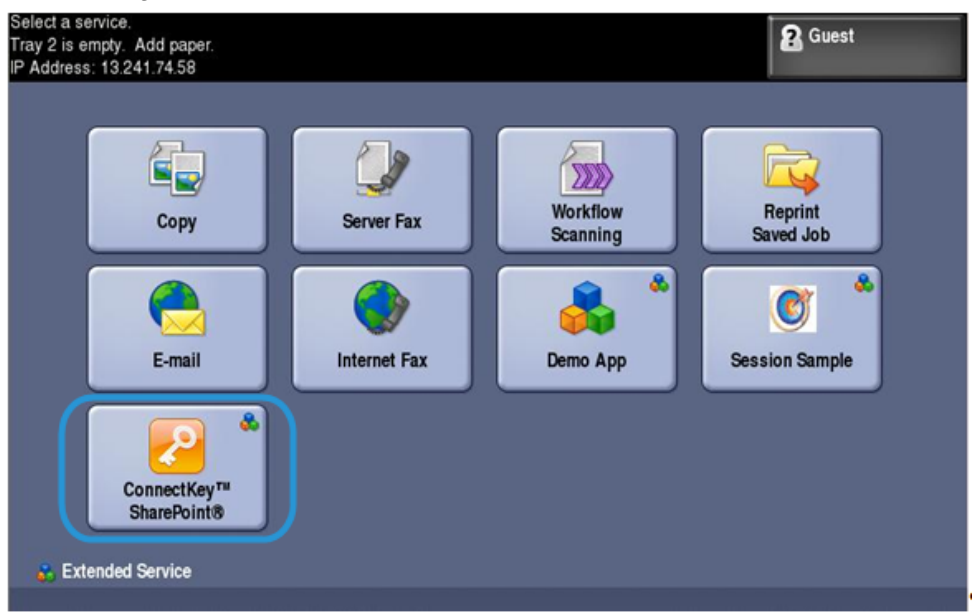

2. Falls erforderlich, mit den Benutzeranmeldedaten oder der Karte authentifizieren.

#### Hinweis

Es gibt mehrere Authentifizierungsmethoden für Multifunktionsdrucker und die Erfahrung variiert etwas, abhängig von der Einsatzumgebung und den Geschäftsanforderungen.

Beispiel: Wenn Windows-Authentifizierung verwendet wird, muss bei der Aufforderung zur Anmeldung am Druckerbedienfeld ein Windows (Active Directory)-Benutzername und Kennwort eingegeben werden.

| S Xerox <sup>®</sup> ConnectKey <sup>™</sup> for SharePoint <sup>®</sup><br>Powered by AutoStore <sup>™</sup> | BEENDEN  |
|----------------------------------------------------------------------------------------------------|----------|
| Geben Sie Ihre Anmeldedaten ein:                                                                              |          |
| User name<br>jdoe                                                                                             |          |
| Password ******                                                                                               |          |
| Domain<br>PRD                                                                                                 |          |
|                                                                                                    |          |
|                                                                                                    |          |
|                                                                                                    | Anmelden |

- 3. Eine oder mehrere Ablauf-Schaltflächen werden angezeigt, wie vom ConnectKey for SharePoint-Administrator festgelegt.
  - Auf **Netzwerkordner-Abläufe** klicken, um Dokumente zu einem Netzwerkziel zu leiten. Die konfigurierten Scan-Schaltflächen für das Netzwerk-Routing werden angezeigt.
  - Auf **SharePoint-Abläufe** klicken, um Dokumente zu einem SharePoint-Ziel zu leiten. Die konfigurierten Scan-Schaltflächen für das SharePoint-Routing werden angezeigt.

| Xerox <sup>®</sup> ConnectKey <sup>™</sup> for SharePoint <sup>®</sup> Powered by AutoStore <sup>™</sup> Workflow starten         Wählen Sie ein Formular aus der Liste aus, oder verwenden Sie ein Menü, um weith anzüreiten | ABMELDEN BEENDEN |
|----------------------------------------------------------------------------------------------------|------------------|
| Netzwerkordner-Workfl SharePoint-Workflows                                                                                                    |                  |
|                                                                                                    | ×                |

#### Hinweis

Beim Durchlaufen der Menü-Optionen und der Scanaktion-Schaltflächen zeigt ein Dialogfeld 'Bitte warten' an, dass der Xerox EIP-Drucker über das Netzwerk mit dem Server kommuniziert. Der Bildschirm wird aktualisiert.

Auf den folgenden Seiten werden Beispielskonfigurationen für Netzwerkordner-Arbeitsabläufe und SharePoint-Arbeitsabläufe beschrieben.

### Verwenden der Netzwerkordner-Arbeitsabläufe

Die folgenden Schaltflächen und Anweisungen sollen die Ansicht einer Beispielsumgebung des Netzwerkordner-Arbeitsablaufs zeigen.

#### Hinweis

Ein Asterisk "\*" zeigt ein Pflichtfeld an.

- ZURÜCK navigiert zum vorherigen Menü zurück.
- HOME navigiert zum Hauptmenü.
- **ABMELDUNG** dient zum Abmelden aus den Scan-Optionen und zum Anmelden als ein anderer Benutzer.
- **BEENDEN** schließt die Anwendung.
- 1. Urlaubsanträge anklicken, um den Arbeitsablauf einzugeben.

| Zerox <sup>®</sup> ConnectKey <sup>™</sup> for SharePoin <sup>™</sup>                                                                                                    |
|----------------------------------------------------------------------------------------------------|
| Network Folder Workflows     Wahlen Sie ein Formular aus der Liste aus, oder verwenden Sie ein Menü, um weitere verfügbare Formulare     menuerenenenenenenenenenenenenenenenenene |
| Scan To Home Vacation Requests                                                                                                    |
|                                                                                                    |
|                                                                                                    |
|                                                                                                    |
|                                                                                                    |
|                                                                                                    |

2. Eine Ellipsenschaltfläche zeigt die Fähigkeit an zu einem Teilordner-Standort zu blättern. Zum Standort des Zielordners blättern.

| ZURŪCK                                                                                                    | STARTSEITE ABMELDEN BEENDEN                                                              |
|----------------------------------------------------------------------------------------------------|------------------------------------------------------------------------------------------|
| Rerox <sup>®</sup> ConnectKey <sup>™</sup> for SharePoir                                                                        |                                                                                          |
| Füllen Sie die Felder aus. Felder mit Stern (*) müssen ausgefüllt werden. Wen<br>Dokumente ein, und drücken Sie die Starttaste. | n Sie fertig sind, legen Sie die                                                         |
| * Verzeichnis                                                                                                    | FTART                                                                                    |
| C:\Documents\Vacation Requests                                                                                                  | SIARI                                                                                    |
| Dokumentname                                                                                                    |                                                                                          |
| my file                                                                                                    |                                                                                          |
|                                                                                                    |                                                                                          |
|                                                                                                    |                                                                                          |
|                                                                                                    | SCANEINSTELLUNGEN                                                                        |
|                                                                                                    | Farbmodus: Schwarzweiß<br>Dateiformat: Mehrseitige<br>TIFF-Datei<br>Auffösung: 300 x 300 |
|                                                                                                    | Doppelseitiges Scannen:<br>Einseitig                                                     |
|                                                                                                    | EINSTELLUNGEN ANDERN                                                                     |

- 3. Das Tastatursymbol anklicken und einen Dateinamen für den Scan eingeben. Dies indexiert das Dokument und ermöglicht es, nach dem eingegebenen Dateinamen zu suchen.
- 4. Optional: **EINSTELLUNGEN** ÄNDERN zeigt an, ob der Administrator die Möglichkeit aktiviert hat, die Scan-Einstellungen für das Scannen von Dokumenten am Bedienfeld einzustellen. **EINSTELLUNGEN** ÄNDERN anklicken, wenn die Scan-Einstellungen modifiziert werden sollen. Dies kann eine Einstellung wie z. B. die Auflösung der Scan-Dots pro Zoll (DPI) sein.
- 5. Wenn die Scan-Auftragseinstellungen am Bedienfeld konfiguriert sind, die Dokumente laden und auf **STARTEN** klicken, um mit dem Scannen zu beginnen.

Das gescannte Dokument wird zum Abrufen zum Netzwerkstandort geleitet.

### Verwenden der SharePoint-Arbeitsabläufe

Die folgenden Schaltflächen und Anweisungen sollen die Ansicht einer Beispielsumgebung des SharePoint-Arbeitsablaufs zeigen.

#### Hinweis

Ein Asterisk "\*" zeigt ein Pflichtfeld an.

- **ZURÜCK** navigiert zum vorherigen Menü zurück.
- **HOME** navigiert zum Hauptmenü.
- **ABMELDUNG** dient zum Abmelden aus den Scan-Optionen und zum Anmelden als ein anderer Benutzer.
- **BEENDEN** schließt die Anwendung.

1. SharePoint-Rechnungen anklicken, um den Arbeitsablauf einzugeben.

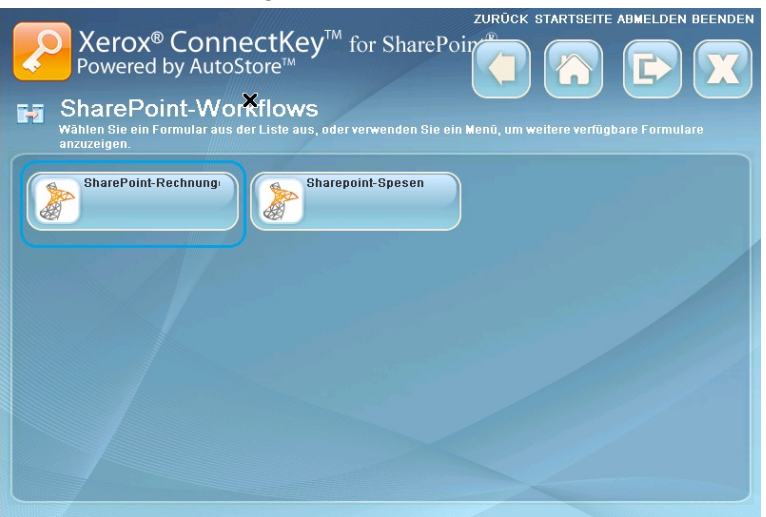

2. Eine Ellipsenschaltfläche zeigt die Fähigkeit an zu einem Teilordner-Standort zu blättern. Zum Standort des Zielordners durchblättern.

| ZURUCK                                                                                                    | STARTSEITE ABMELDEN BEENDEN    |
|----------------------------------------------------------------------------------------------------|--------------------------------|
| Xerox <sup>®</sup> ConnectKey <sup>™</sup> for SharePoir<br>Powered by AutoStore <sup>™</sup>                                                           |                                |
| SharePoint Invoices<br>Füllen Sie die Felder aus. Felder mit Stern (*) müssen ausgefüllt werden. Wenn<br>Dokumente ein, und drücken Sie die Starttaste. | Sie fertig sind, legen Sie die |
|                                                                                                    |                                |
| * Document Name                                                                                                    | START                          |
|                                                                                                    |                                |
| * Document Library                                                                                                    |                                |
| Invoices                                                                                                    |                                |
|                                                                                                    |                                |
| Folder                                                                                                    |                                |
|                                                                                                    |                                |
| Title                                                                                                    |                                |
| invoice001                                                                                                    | SCANEINSTELLUNGEN              |
|                                                                                                    |                                |
|                                                                                                    | Farbmodus: Schwarzweiß         |
|                                                                                                    | TIFF-Datei                     |
|                                                                                                    | Auflösung: 300 x 300           |
|                                                                                                    | Einseitig                      |
|                                                                                                    |                                |
|                                                                                                    |                                |
|                                                                                                    | ANDERN                         |
|                                                                                                    |                                |

- 3. Das Tastatursymbol anklicken, um einen Dokumentnamen für den Scan einzugeben.
- 4. Die Dokumentensammlung zeigt den Zielnamen der konfigurierten SharePoint-Bibliothek. In der SharePoint-Bibliothek zum Standort des Zielordners blättern.
- 5. Das Tastatursymbol anklicken, um einen Titel für den Scan einzugeben.
- Optional: EINSTELLUNGEN ÄNDERN zeigt an, ob der Administrator die Möglichkeit aktiviert hat, die Scan-Einstellungen für das Scannen von Dokumenten am Bedienfeld einzustellen.
   EINSTELLUNGEN ÄNDERN anklicken, wenn die Scan-Einstellungen modifiziert werden sollen. Dies kann eine Einstellung wie z. B. die Auflösung der Scan-Dots pro Zoll (DPI) sein.
- 7. Wenn das Indizieren des Dokuments und das Konfigurieren der Scaneinstellungen am Bedienfeld beendet ist, die Dokumente laden und auf **STARTEN** klicken, um mit dem Scannen zu beginnen.

Das gescannte Dokument wird zum Abrufen zur SharePoint-Bibliothek geleitet.

1-6 Xerox® ConnectKey for SharePoint Benutzer-Kurzanleitung

### Verwenden der Meine-Website-Arbeitsabläufe

1. Meine Website-Arbeitsabläufe erfordern Windows-Authentifizierung. Einen Windows (Active Directory)-Benutzernamen und ein Kennwort am Druckerbedienfeld eingeben, wenn zur Anmeldung aufgefordert wird.

| Xerox <sup>®</sup> ConnectKey <sup>™</sup> for SharePoint <sup>®</sup><br>Powered by AutoStore <sup>™</sup><br>↓ LOGIN<br>Geben Sie Ihre Anmeldedaten ein: | BEENDEN    |
|----------------------------------------------------------------------------------------------------|------------|
| User name<br>jdoe<br>Password<br>*******<br>Domain<br>PRD<br>PRD                                                                                           |            |
|                                                                                                    | Anmelden 🕨 |

2. Meine Website-Arbeitsabläufe anklicken, um den Arbeitsablauf einzugeben.

| Serox <sup>®</sup> ConnectKey <sup>™</sup> for SharePoint <sup>®</sup> Powered by AutoStore <sup>™</sup>              |                      |
|----------------------------------------------------------------------------------------------------|----------------------|
| Workflow starten<br>Wählen Sie ein Formular aus der Liste aus, oder verwenden Sie ein Menü, um weitere<br>anzuzeigen. | verfügbare Formulare |
| Netzwerkordner-Workfl SharePoint-Workflows Workfl. Site":                                                             | ows für "Meine       |
| ×                                                                                                    |                      |

3. Wenn der Administrator einen Dokument-Standardnamen konfiguriert hat, wird dieser angezeigt. Das Tastatursymbol anklicken, um einen anderen Dokumentnamen für den Scan einzugeben.

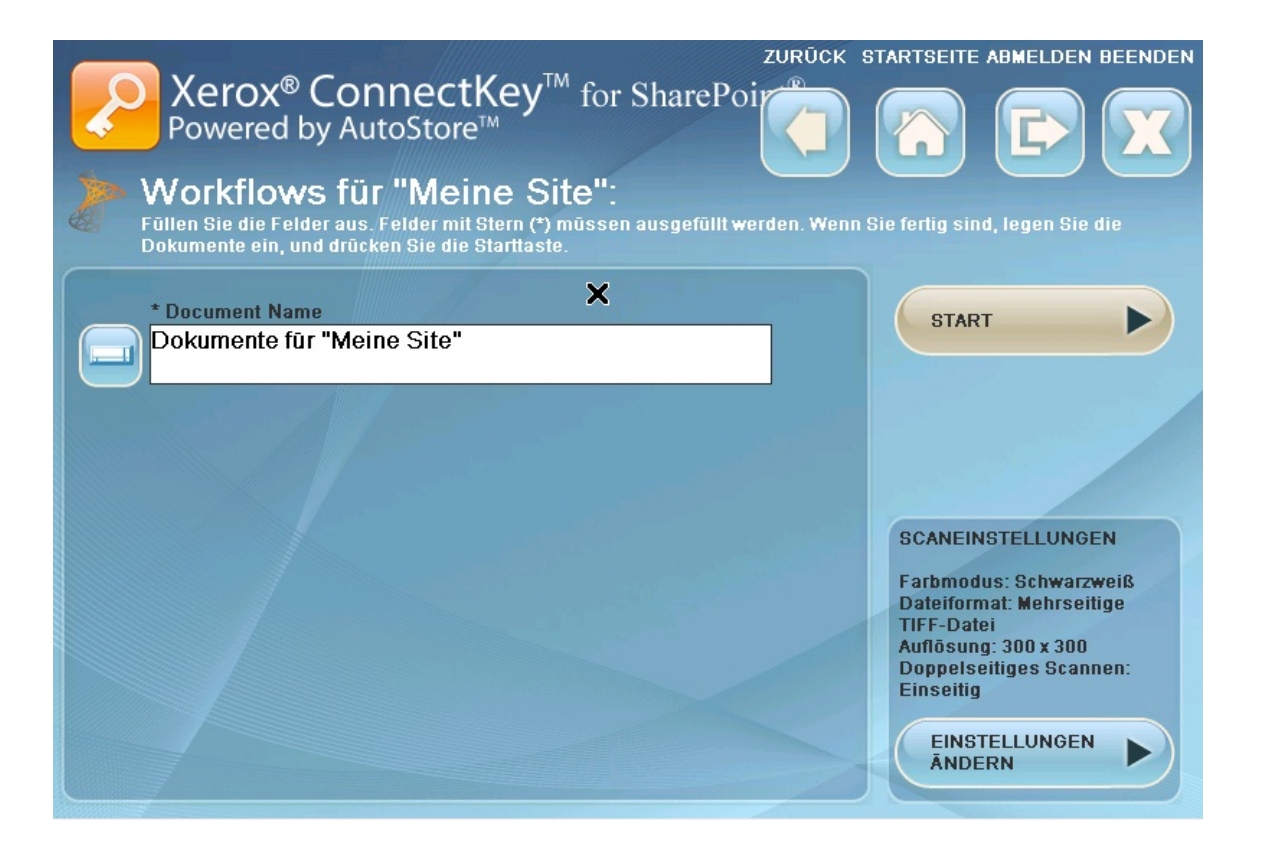

- 4. Optional: Der Administrator kann den Arbeitsablauf so konfigurieren, dass der Ausgabedateityp oder die OCR-Sprache geändert werden kann. Auf die Ellipse klicken, um diese Einstellungen zu ändern.
- 5. Optional: **EINSTELLUNGEN** ÄNDERN zeigt an, ob der Administrator die Möglichkeit aktiviert hat, die Scan-Einstellungen für das Scannen von Dokumenten am Bedienfeld einzustellen. **EINSTELLUNGEN** ÄNDERN anklicken, wenn die Scan-Einstellungen modifiziert werden sollen. Dies kann eine Einstellung wie z. B. die Auflösung der Scan-Dots pro Zoll (DPI) sein.
- 6. Wenn das Indizieren des Dokuments und das Konfigurieren der Scaneinstellungen am Bedienfeld beendet ist, die Dokumente laden und auf **STARTEN** klicken, um mit dem Scannen zu beginnen.

Das gescannte Dokument wird zum Abrufen zur Bibliothek "Eigene Dokumente" in der SharePoint-Bibliothek 'Meine Website' geleitet.

#### Hinweis

Die URL für diesen Standort basiert auf dem unter der Option 'Erweiterte Einstellungen' in der SharePoint-Registerkarte bestimmten Pfad. Dieser Pfad wird zusammen mit dem Namen des Scan-Benutzers verwendet, um den 'Meine Website'-Standort in SharePoint festzulegen.

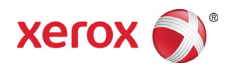